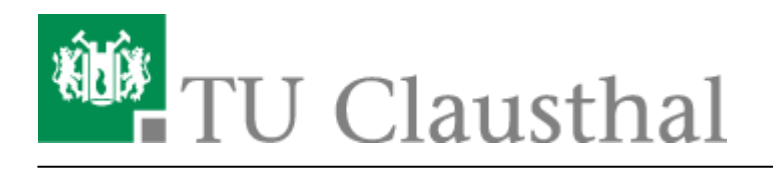

## **Microsoft Cloud**

## Nutzungsbedingungen akzeptieren

• Melden Sie sich im Service Portal des Rechenzentrums mit Ihrem TUC-Account an und bestätigen Sie mit "Anmelden".

| TU Clau                  | isthal                |       |
|--------------------------|-----------------------|-------|
| Rechenzentrum Service-Po | rtal                  | Login |
|                          | Anmeldung             |       |
|                          | <tuc-user></tuc-user> |       |
|                          | •••••                 |       |
|                          | Anmelden              |       |

- Wählen Sie im oberen Reiter den Menüpunkt "Nutzer-Service" aus (1) und klicken Sie auf "Office 365" (2). Lesen Sie die dort gezeigten Datenschutzhinweise und Nutzungsbedingungen sorgfältig durch.
- Scrollen Sie bis zum Ende der Seite, setzen Sie den Haken bei "Nutzungsbedingungen und Datenschutzhinweise gelesen und akzeptiert" (3) und bestätigen Sie mit "Speichern" (4).

| Rechenzentrum Service-Portal 1.                                                                                                    | Nutzer-Service  Instituts-Service  RZ Intern  Administration  Logout                                  |
|----------------------------------------------------------------------------------------------------|----------------------------------------------------------------------------------------------------|
| Eindeutiger Name im AD distinguishedName     Vorname givenName     Zugehörige Gruppen (Student*in, Mitarbeiter*in, Sonstige) member 2     Eindeutiger Identifier (generisch) objectGUID, objectSID und sourceAr     Nachname sn     Land (DE) usageLocation     Benutzername (@tu-clausthal.de) userPrincipleName Kontakt zum Datenschutzbeauftragten | Druckguthaben<br>Office 365<br>Passwort ändern<br>2-Faktor Authentifizierung<br>VMWare Shop<br>WLAN 🕶 |
| dsb@tu-clausthal.de                                                                                                    |                                                                                                    |
| Rechte des Betroffenen                                                                                                    |                                                                                                    |
| Sie haben uns gegenüber bei Vorliegen der gesetzlichen Voraussetzungen                                                                                                    | das Recht:                                                                                            |
| <ul> <li>Ihre Daten berichtigen oder löschen zu lassen, soweit nicht unser ber<br/>entgegensteht (Art. 16, 17 DS-GVO);</li> <li>Die Verarbeitung Ihrer Daten einzuschränken (Art. 18 DS-GVO);</li> <li>Auf Datenübertragbarkeit geltend machen zu können (Art. 20 DS-GV)</li> </ul>                                                                   | echtigtes Interesse oder eine gesetzliche Verpflichtung der Verarbeitung                              |
| Zuständige Aufsichtsbehörde:                                                                                                    |                                                                                                    |
| Die Landesbeauftragte für den Datenschutz Niedersachsen<br>Prinzenstraße 5<br>30159 Hannover<br>Telefon 0511-120 4500<br>Fax 0511-120 4599<br>poststelle@lfd.niedersachsen.de                                                                                                    |                                                                                                    |
| Weitere Hinweise                                                                                                    |                                                                                                    |
| Weitere Information zum Datenschutz in der Cloud von Microsoft finden S                                                                                                    | ie unter https://privacy.microsoft.com/de-de.                                                         |
| <ol> <li>Nutzungsbedingungen und Datenschutzhinw</li> <li>Speichern</li> </ol>                                                                                                    | reise gelesen und akzeptiert                                                                          |

• Nachdem Sie gespeichert haben, wird ihr Account für Office 365 bei Microsoft freigeschaltet. Dies kann bis zu 2 Stunden in Anspruch nehmen.

| Änderungen wurden gespeichert. Es kann bis zu 2 Stunden dauern, bis die Änderungen aktiv werden.                    |  |  |
|----------------------------------------------------------------------------------------------------|--|--|
| Nutzungsbedingungen und Datenschutzhinweise gelesen und akzeptiert                                                  |  |  |
| Speichern                                                                                                    |  |  |
|                                                                                                    |  |  |
|                                                                                                    |  |  |
| Direkt-Link:<br>https://doku.tu-clausthal.de/doku.php?id=lizenzen_und_software:microsoft_cloud:start&rev=1601300248 |  |  |

Letzte Aktualisierung: 15:37 28. September 2020

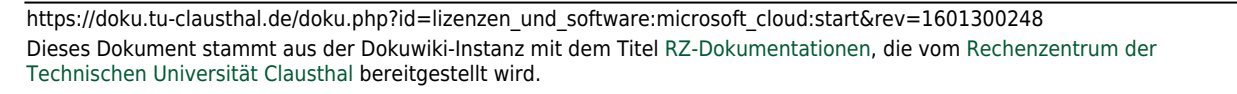